## Desktop / Laptop / Tablet:

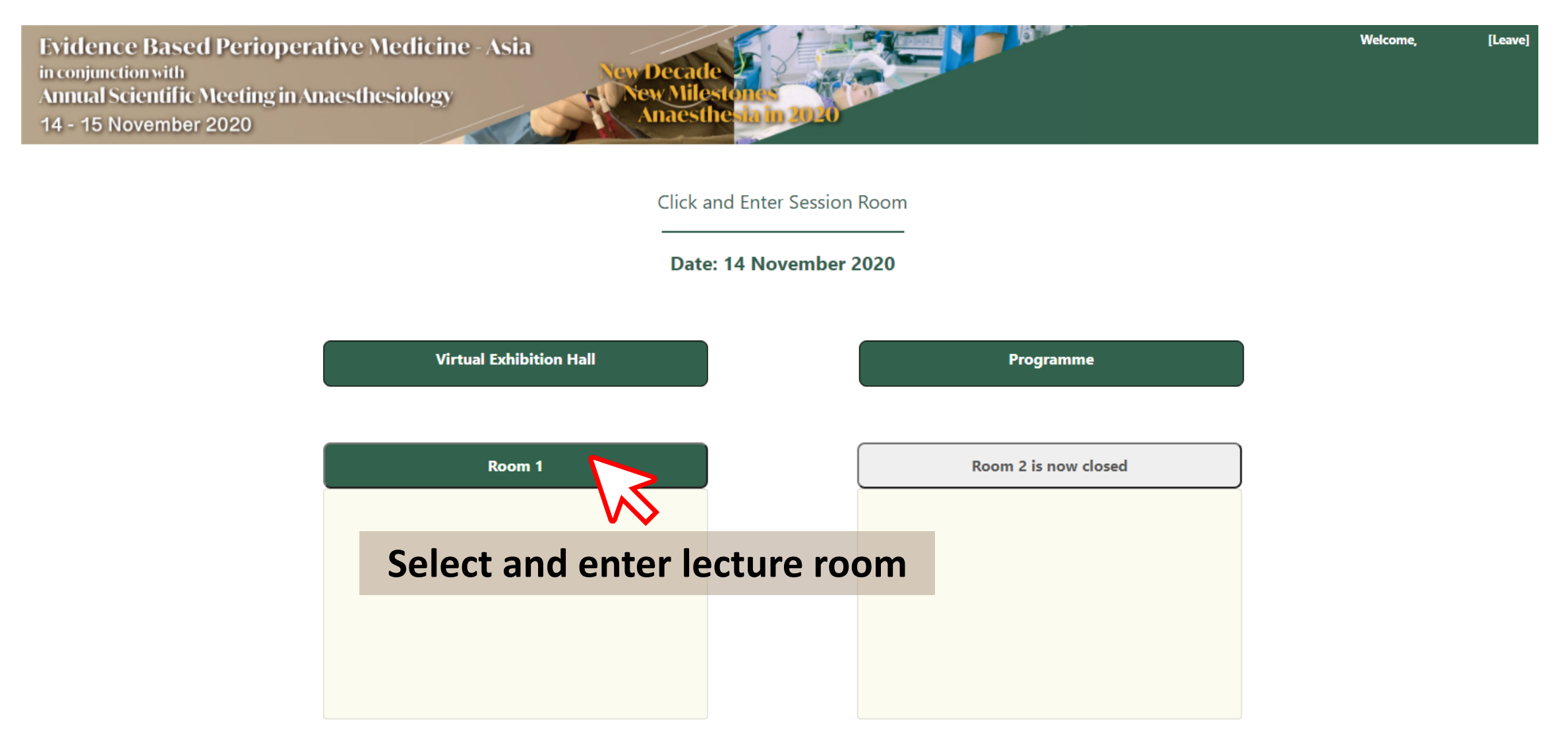

Welcome, [Leave]

Room Selection

Evidence Based Perioperative Medicine - Asia in conjunction with Annual Scientific Meeting in Anaesthesiology 14 - 15 November 2020

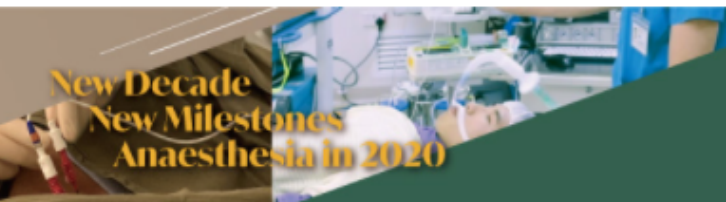

## **Click the video screen to start playing**

Please input your question:

Enter question...

Q&A

Room 1:

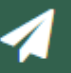

CME/ CNE/

CPD

Send Questic

Select CME/CNE/CPD tag

for accreditations

| Evidence Based Perioperative Medicine - Asia                                                 |                                       | Welcome,                                                                                                   | [Leave]     |
|----------------------------------------------------------------------------------------------|---------------------------------------|----------------------------------------------------------------------------------------------------|-------------|
| in conjunction with<br>Annual Scientific Meeting in Anaesthesiology<br>14 - 15 November 2020 | New Milestones<br>Anaesthesia in 2020 |                                                                                                    |             |
|                                                                                              |                                       | Q&A Session Info CME/ CNE/<br>CPD Room                                                                     | n Selection |
|                                                                                              |                                       | QR code                                                                                                    |             |
|                                                                                              |                                       | Please Scan the QR code or click the link<br>Link<br>QR<br>Code<br>The link and QR cod<br>will appear here | k below     |
| Room 1:                                                                                      |                                       |                                                                                                    |             |

## Mobile:

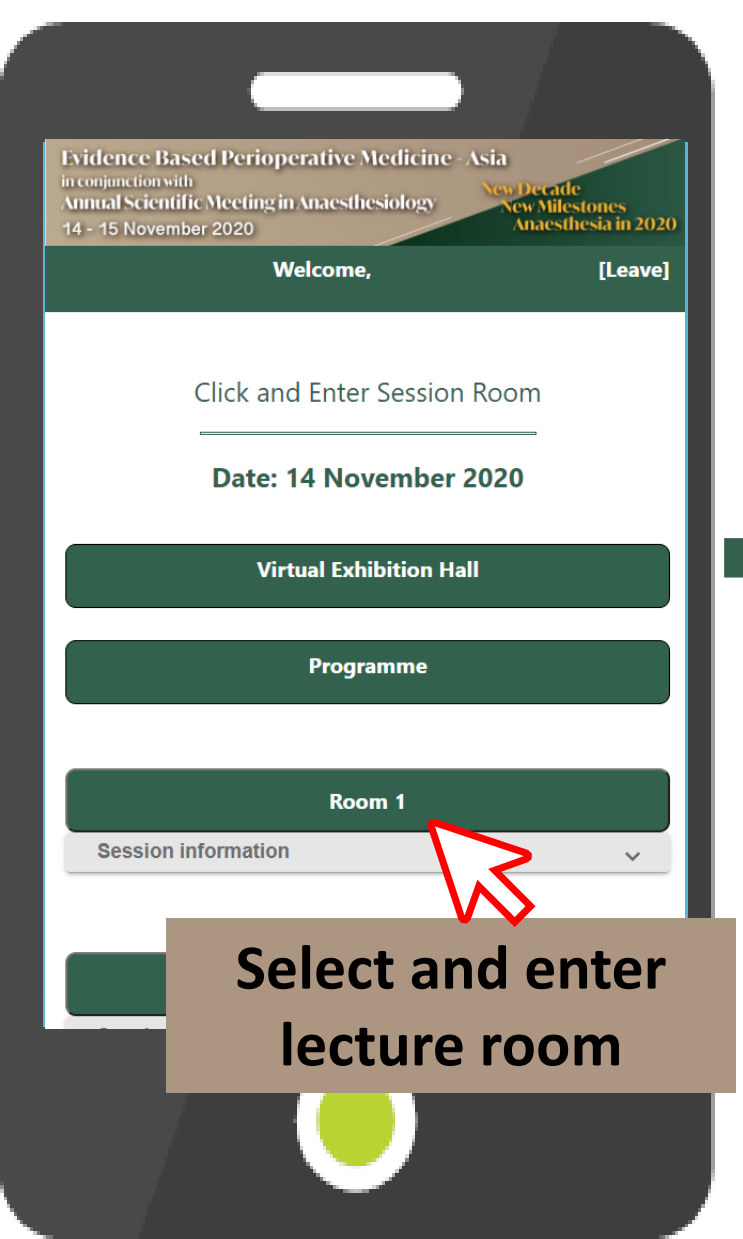

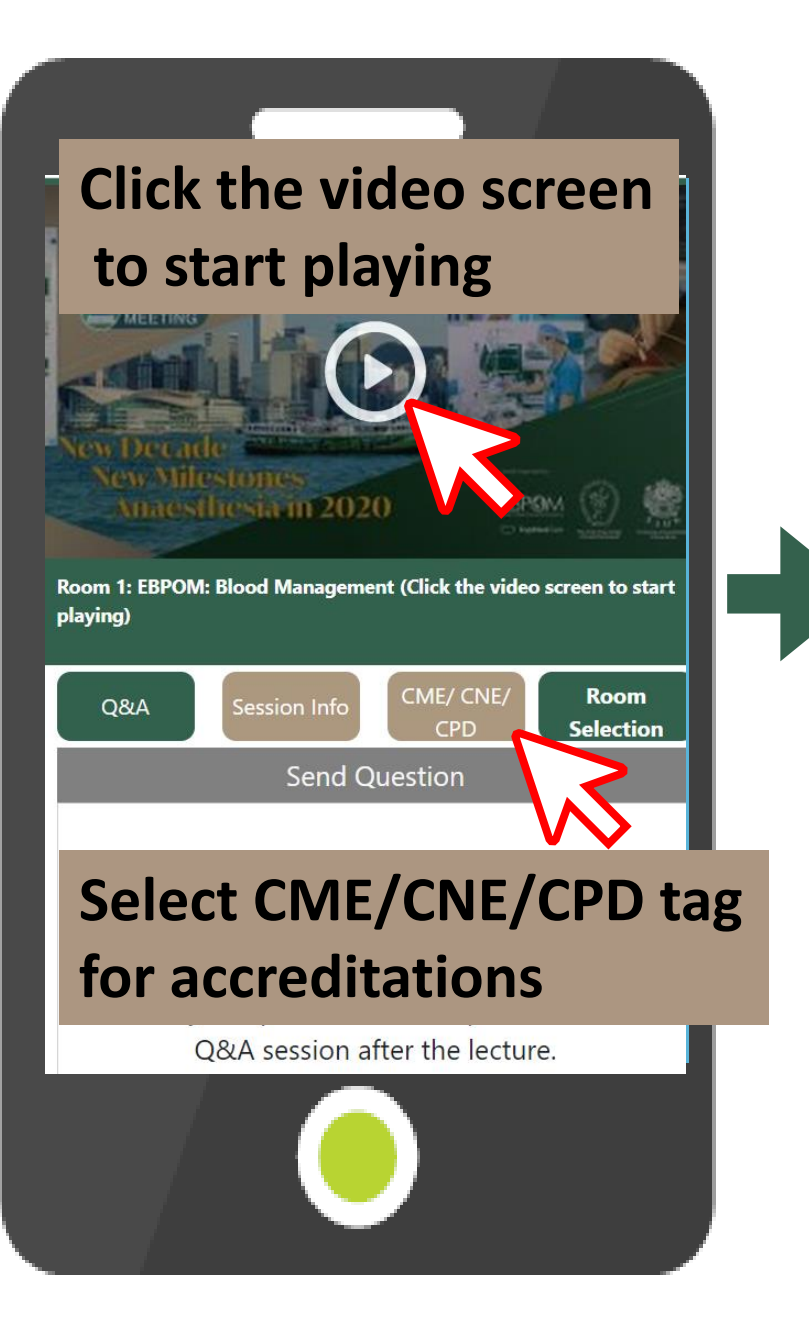

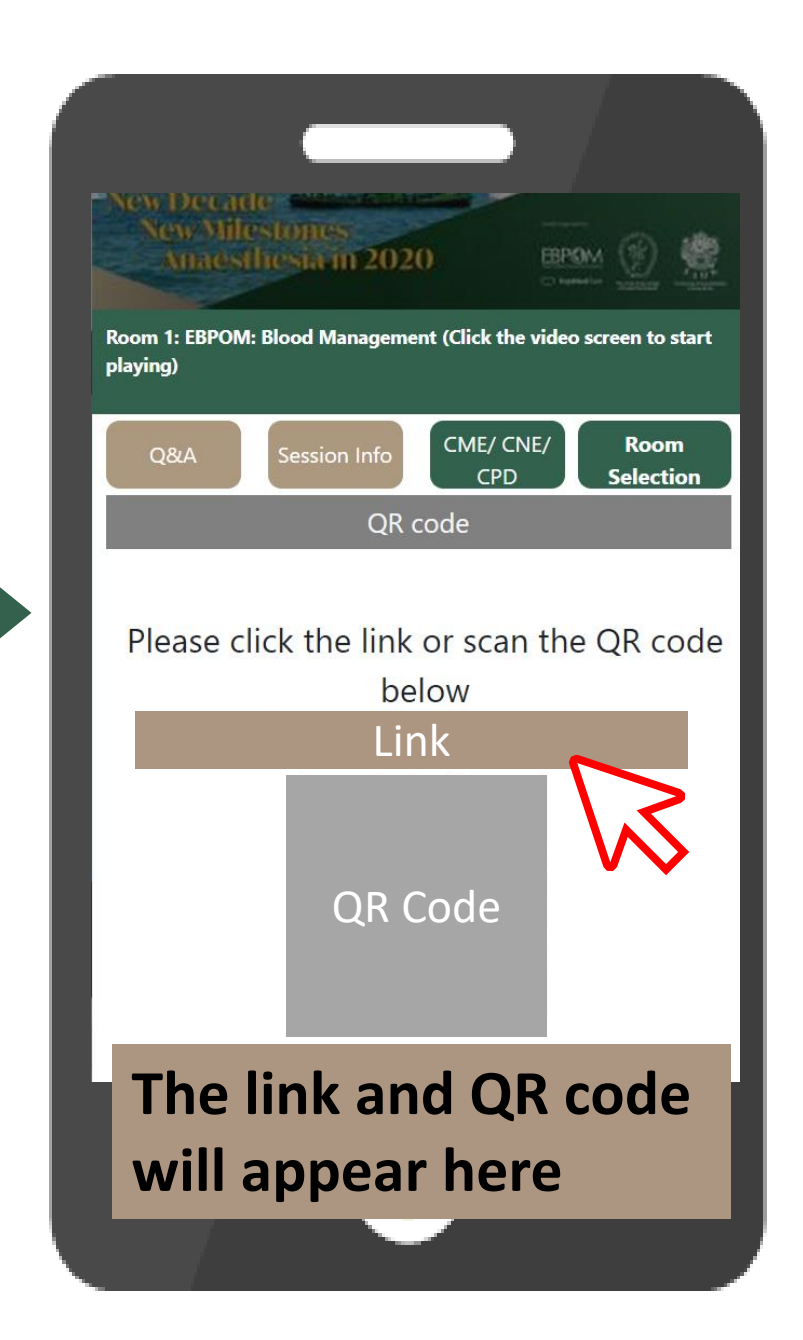